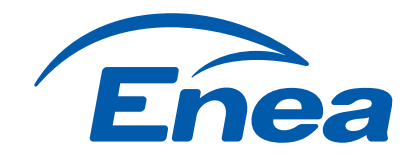

X-4=Z 5x5-25

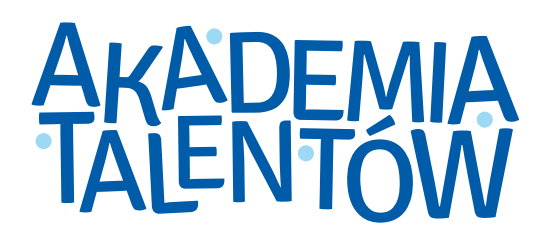

Kg. Kg. Kg = K3

 $S = 6 \times 0^{2}$   $S = 6 \times 0^{2}$  $S = 6 \times 36 = 216 \text{ cm}^{2}$ 

ALL

### PORADNIK DLA FINALISTÓW

rd not D=239053

www.enea.pl/pl/akademiatalentow

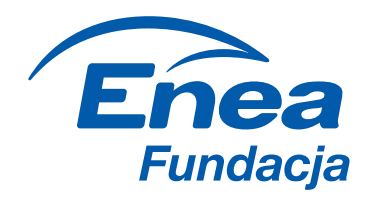

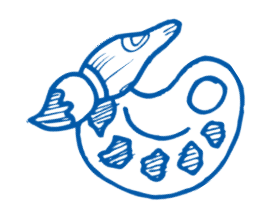

# **GRATULACJE!**

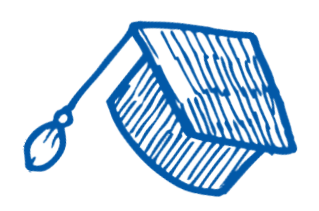

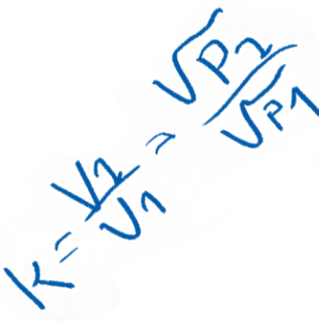

Twojej szkole udało się zakwalifikować do II etapu Enei Akademii Talentów.

Co teraz? Czas na wypełnienie **formularza z zadaniem konkursowym**. W tej prezentacji znajdziesz kilka przydatnych porad i wskazówek, które pomogą Ci to zrobić prawidłowo.

Powodzenia!

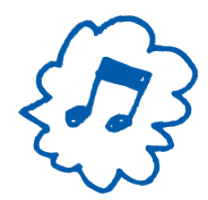

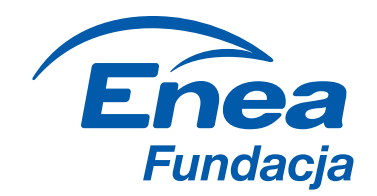

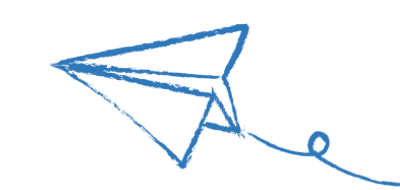

POTWIERDZENIE UCZESTNICTWA

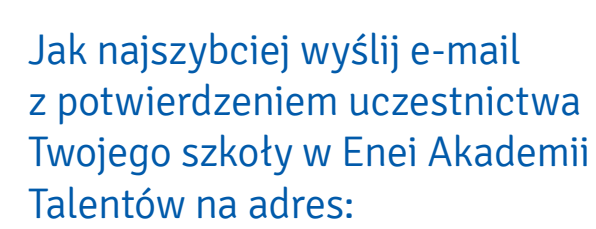

#### akademiatalentow@enea.pl

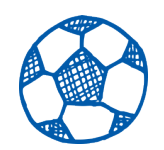

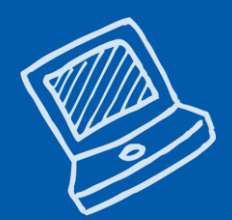

#### UWAGA!

Masz na to 2 dni robocze od momentu otrzymania tej wiadomości.

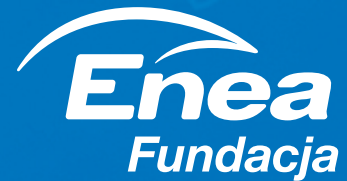

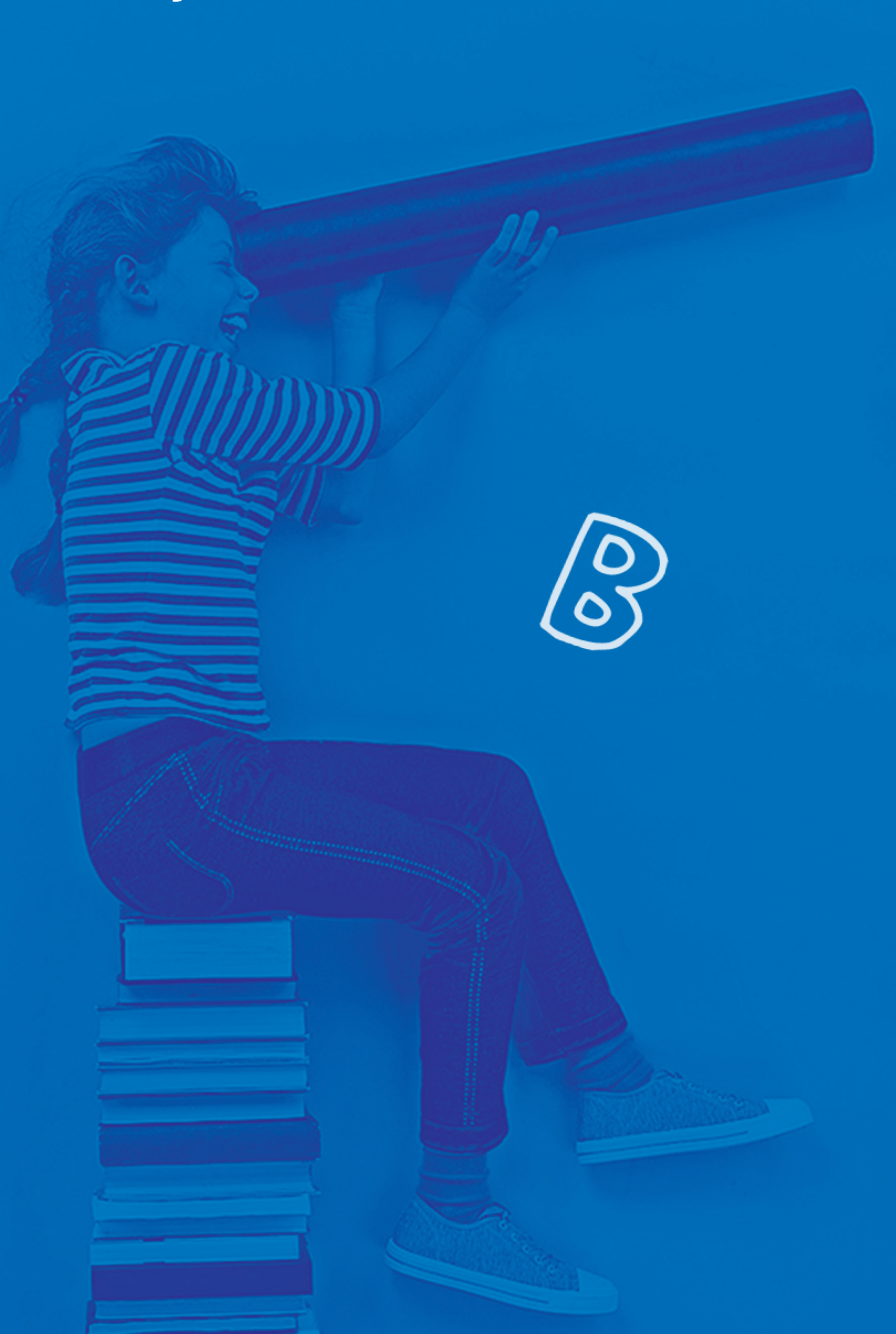

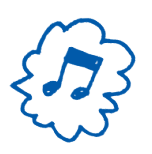

WYPEŁNIENIE FORMULARZA

Po potwierdzeniu uczestnictwa otrzymasz od nas e-mail z linkiem do formularza zgłoszeniowego do II etapu.

Otwórz go i wypełnij on-line do końca listopada. Zgłoszenia nadesłane po tym terminie nie będą brane pod uwagę.

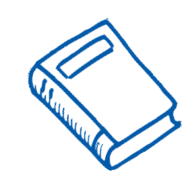

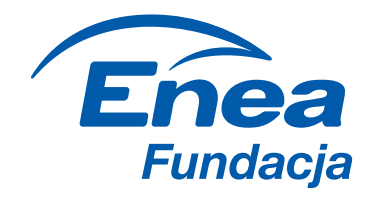

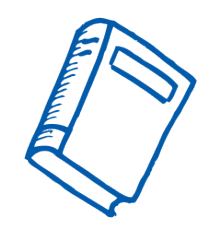

#### WYPEŁNIENIE FORMULARZA

### **O CZYM NALEŻY PAMIĘTAĆ?**

Bierzemy pod uwagę tylko jeden formularz z zadaniem konkursowym. W przypadku przesłania kilku formularzy lub zadań konkursowych pod uwagę zostaną wzięte wyłącznie te, które zostaną dodane jako ostatnie.

Wszystkie załączniki powinny zostać od razu dołączone do formularza.

### ZWRÓĆ UWAGĘ, ŻE:

Na zdjęciu profilowym szkoły, które należy załączyć do formularza, powinien znajdować się wyłącznie budynek Twojej szkoły i nie może być na nim widoczna żadna osoba. Zdjęcie powinno spełniać następujące wymagania: min. rozmiar zdjęcia 200 px x 200 px lub 5 cm x 5 cm, min. rozdzielczość 72 dpi, rozmiar zdjęcia maks. 30 MB, kształt zdjęcia: kwadrat.

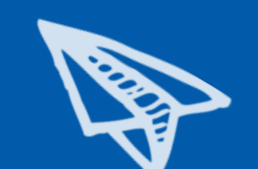

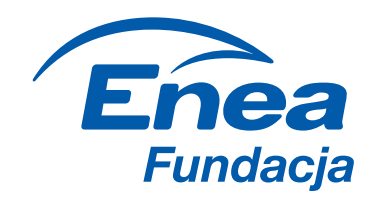

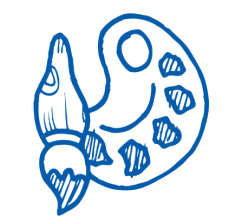

#### ZADANIE KONKURSOWE

Zadanie konkursowe polega na ukazaniu sposobu, w jaki szkoła zamierza wykorzystać przyznany grant, by rozwijać talenty swoich uczniów (cel, opis, działania). Jednocześnie praca zgłoszona w ramach akcji powinna stanowić inspirację dla innych szkół do poszukiwania kreatywnych i innowacyjnych sposobów na rozwój talentów i zdolności swoich uczniów.

Zadanie konkursowe może mieć różną formę – m.in. filmu wideo, nagrania audio, fotokastu, prezentacji, plakatu, rysunku, kolażu...

#### Im bardziej kreatywnie, tym lepiej!

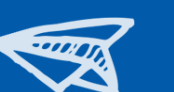

w przypadku zadania w innej formie (np. plakat, rysunek, prezentacja, **fotokast)** – do formularza załączasz plik, którego waga nie przekracza 30 MB.

#### **WYMAGANIA TECHNICZNE:**

w przypadku zadania w formie filmu wideo lub nagrania audio maksymalny czas trwania nie może przekroczyć 185 sekund. Zadanie zamieszczasz na kanale YouTube i nadajesz mu status "publiczny" - w formularzu załączasz wyłącznie link. Dodany materiał musi być aktywny do 13.02.2018 r.

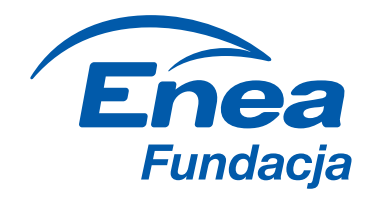

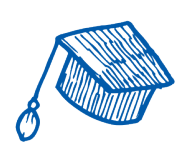

#### ZADANIE KONKURSOWE

#### O CZYM NALEŻY PAMIĘTAĆ?

Skany pisemnych umów zawartych między Szkołą i wszystkimi twórcami zadania konkursowego oraz artystami-wykonawcami, którzy wzięli udział w jego realizacji – Załącznik nr 5c.

W przypadku, gdy Szkoła nabyła autorskie prawa majątkowe od twórców zadania konkursowego oraz prawa do artystycznych wykonań osób, których artystyczne wykonania zostały utrwalone w zadaniu konkursowym, załącza skan pisemnych umów o przeniesienie majątkowych praw autorskich i praw do artystycznych wykonań. Umowy te powinny zezwalać na korzystanie z zadania konkursowego w zakresie i na polach eksploatacji wskazanych we wzorze Umowy licencji, stanowiącym Załącznik nr 5c do Regulaminu.

Skany pisemnych oświadczeń wszystkich osób, których wizerunki lub głosy zostały utrwalone w zadaniu konkursowym o udzieleniu zgody na:

- > wykorzystanie i rozpowszechnianie ich wizerunku lub głosu — Załącznik nr 5b,
- > przetwarzanie ich danych osobowych Załącznik nr 5d.

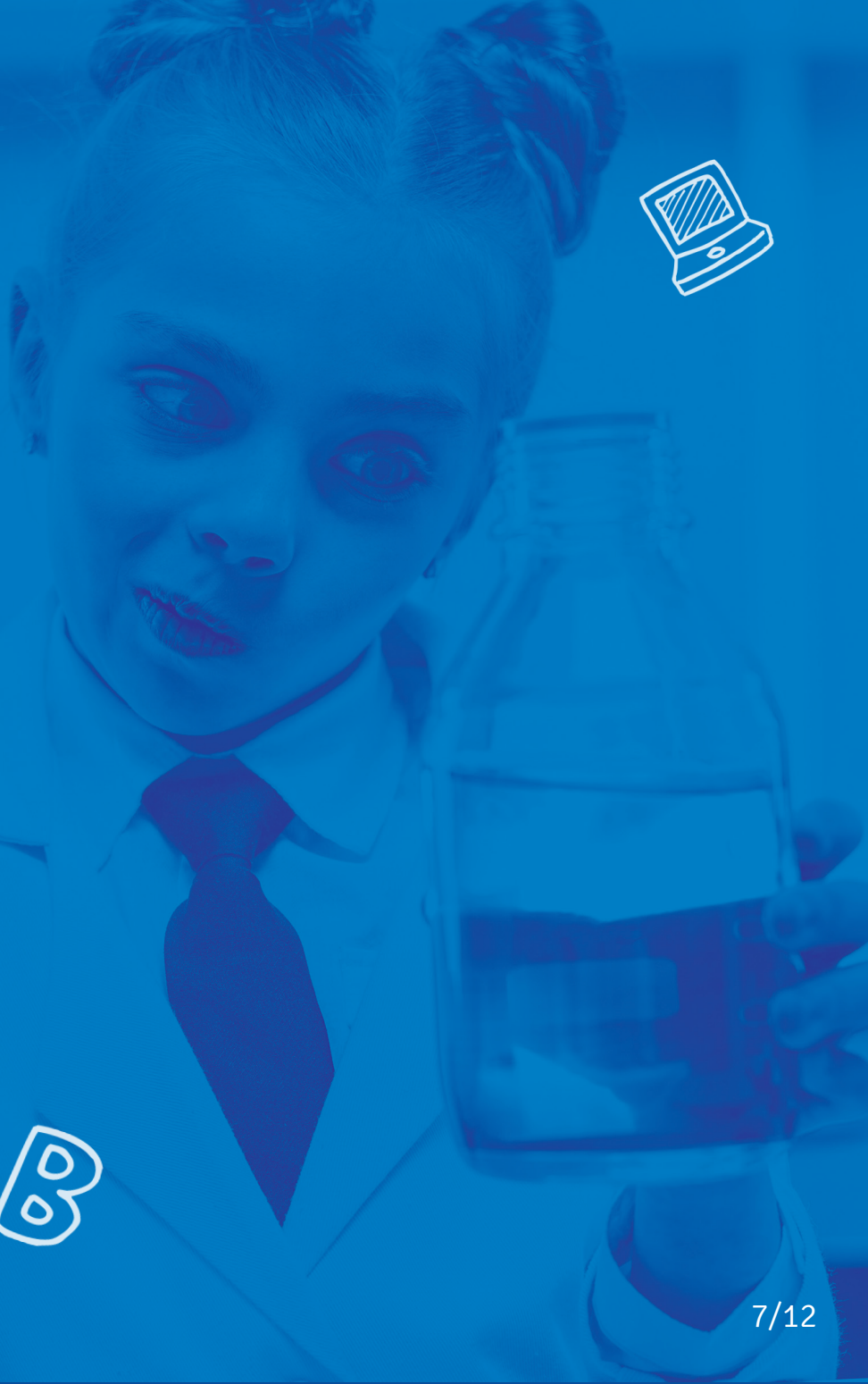

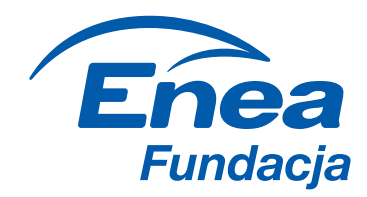

### ZESTAWIENIE ZAŁĄCZNIKÓW

Poniższa tabela pomoże Ci w prawidłowym przygotowaniu formularza.

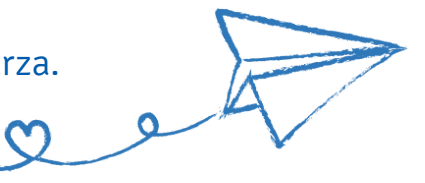

| ZAŁĄCZNIK                                                                                                    | CZY WYMAGANY?                                                                                                    | DODATKOWE INFORMACJE                                                                                                    |
|----------------------------------------------------------------------------------------------------|----------------------------------------------------------------------------------------------------|----------------------------------------------------------------------------------------------------|
| Zdjęcie profilowe szkoły                                                                                                    | tak                                                                                                    |                                                                                                    |
| Zadanie konkursowe                                                                                                    | tak                                                                                                    | Film, nagranie audio – w formularzu<br>podajemy wyłącznie link do zadania<br>Zadanie w innej formie – załączamy plik                                                                                                    |
| Skany pisemnych oświadczeń osób trzecich w przedmiocie wyrażenia zgody<br>na wykorzystanie i rozpowszechnianie wizerunku i głosu utrwalonego w zadaniu<br>konkursowym                                                                                                    | tak – jeśli w zadaniu konkursowym<br>zostały utrwalone wizerunki lub głosy<br>osób trzecich                                                                                                    | Oświadczenia zgodnie z Załącznikiem<br>nr 5b do Regulaminu                                                                                                    |
| Skany pisemnych oświadczeń osób trzecich w przedmiocie wyrażenia zgody<br>na przetwarzanie ich danych osobowych, w tym wizerunku i głosu utrwalonego<br>w zadaniu konkursowym                                                                                                    | tak – jeśli w zadaniu konkursowym<br>zostały utrwalone wizerunki lub głosy<br>osób trzecich                                                                                                    | Oświadczenia zgodnie z Załącznikiem<br>nr 5d do Regulaminu                                                                                                    |
| Skany pisemnych umów zawartych między Szkołą i wszystkim twórcami zadania<br>konkursowego oraz artystami-wykonawcami, którzy wzięli udział w realizacji zadania<br>konkursowego, co najmniej o treści określonej w Załączniku nr 5c do Regulaminu Akcji<br>"Enea Akademia Talentów", przy czym w przypadku jeśli Szkoła nabyła majątkowe<br>prawa autorskie oraz prawa do artystycznych wykonań na podstawie umowy<br>o przeniesienie majątkowych praw autorskich – skan umowy o przeniesienie majątkowych<br>praw autorskich zawartej między Szkołą a ww. osobami/podmiotami | tak                                                                                                    | W przypadku umowy o przeniesienie<br>majątkowych praw autorskich powinna<br>ona pozwalać na korzystanie z utworu<br>w zakresie, czasie i na polach eksploatacji<br>wskazanych w Umowie licencji, stanowiącej<br>Załącznik nr 5c do Regulaminu |
| Skany pisemnych oświadczeń osób, których dane osobowe podane są w Formularzu<br>zgłoszeniowym II etapu w przedmiocie wyrażenia zgody na przetwarzanie ich danych<br>osobowych zawartych w tym formularzu                                                                                                    | tak – jeśli nastąpiła zmiana<br>OsobyKontaktowej lub Osoby<br>Reprezentującej w stosunku<br>do I etapu lub danych podanych<br>w Formularzu zgłoszeniowym<br>przesłanym w I etapie<br>lub jeśli w formularzu podano<br>dane osobowe innych osób | Oświadczenia zgodnie z Załącznikiem<br>nr 4 do Regulaminu                                                                                                    |
| Skan pisemnego oświadczenia Osoby Reprezentującej Szkołę                                                                                                    | tak – jeśli nastąpiła zmiana<br>Osoby Kontaktowej w stosunku<br>do I etapu                                                                                                    | Oświadczenia zgodnie z Załącznikiem<br>nr 3 do Regulaminu                                                                                                    |

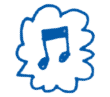

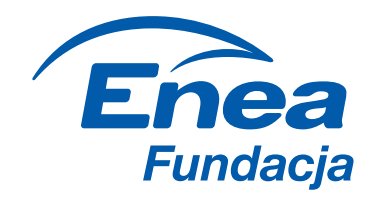

#### ZADANIE KONKURSOWE

#### O CZYM NALEŻY PAMIĘTAĆ?

 Umieszczając w zadaniu jakikolwiek utwór (np. fragment muzyki, filmu, obraz itp.), zgodnie z polskim prawem szkoła musi załączyć skan umowy udzielającej jej licencji na jego wykorzystanie! Dotyczy to również utworów stworzonych

przez Twórców Zadania Konkursowego.

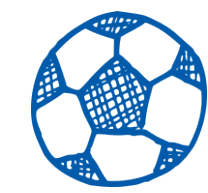

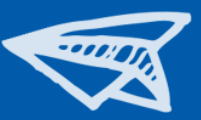

#### **NASZA RADA:**

Najlepiej skorzystać wyłącznie z utworów (muzycznych i plastycznych) stworzonych przez Twórców Zadania Konkursowego. Można też sięgnąć po utwory z domeny publicznej lub objęte licencją Creative Commons.

Więcej informacji na temat Creative Commons znajdziesz na stronie:

https://creativecommons.pl

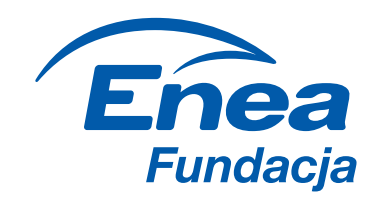

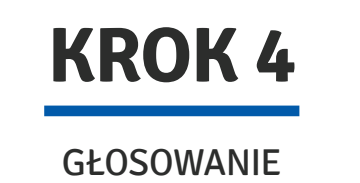

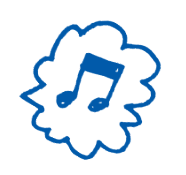

Przesłany przez Ciebie formularz posłuży nam do stworzenia specjalnego profilu na www.enea.pl/pl/akademiatalentow.

KEYAN JAN Na profilu znajdzie się projekt Twojej szkoły, na który internauci będą mogli zagłosować

od 18.12.2017 r. do 7.01.2018 r.

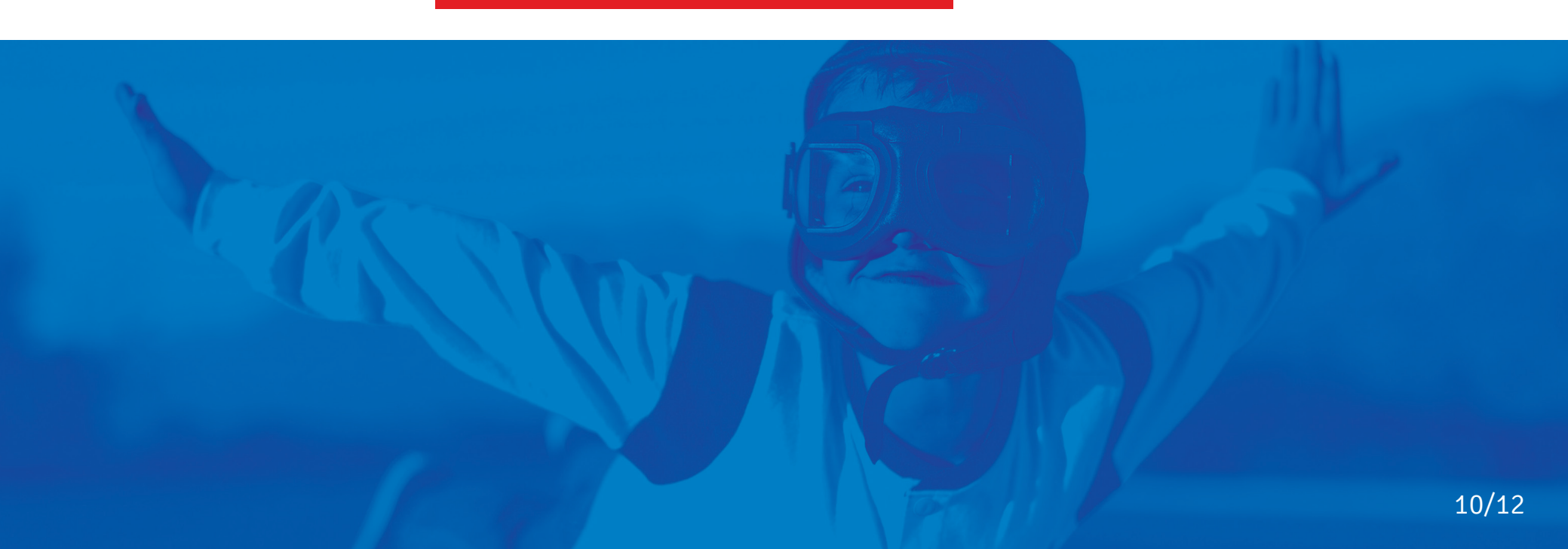

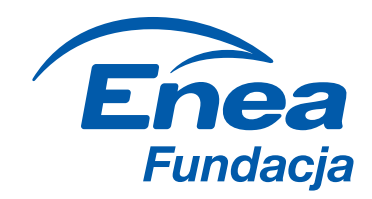

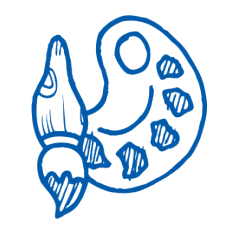

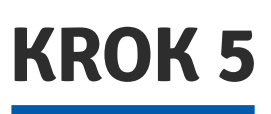

**FINAŁ** 

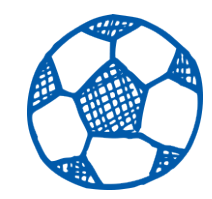

Zwycięzcami zostaną finaliści, którzy w głosowaniu internautów uzyskają największą liczbę głosów — maksymalnie nagrodzimy 9 szkół (maksymalnie po 3 szkoły w każdej kategorii).

Lista zwycięzców zostanie ogłoszona 10 stycznia 2018 roku.

Osoby reprezentujące zwycięskie szkoły zostaną zaproszone na uroczystą Galę Enei Akademii Talentów, która odbędzie się w I połowie 2018 roku.

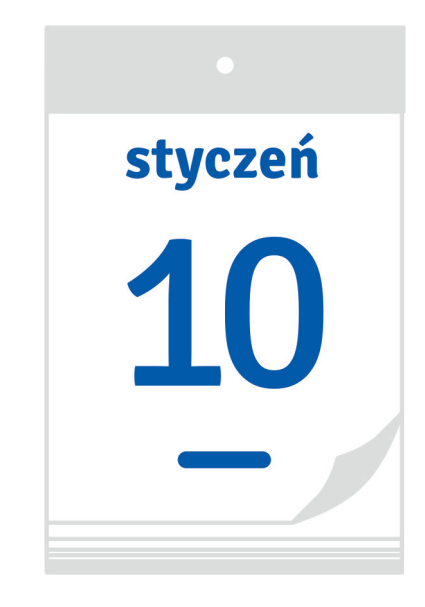

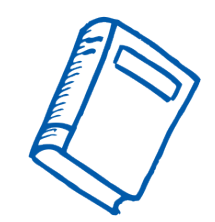

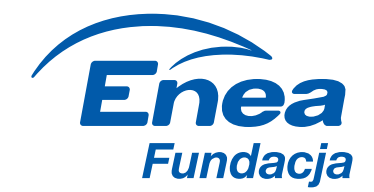

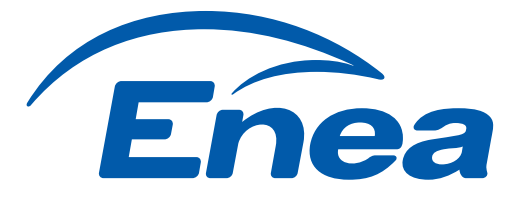

# AKADEMIA TALENTOW

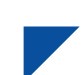

Pełen regulamin akcji znajdziesz na stronie: https://www.enea.pl/pl/akademiatalentow/do-pobrania

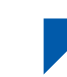

W przypadku pytań prosimy o kontakt: https://www.enea.pl/pl/akademiatalentow/kontakt

#### **POWODZENIA!**